| How to Update your Address in the                                                                                                    | ne Por        | tal                       |                                         |                    |                            |
|----------------------------------------------------------------------------------------------------|---------------|---------------------------|-----------------------------------------|--------------------|----------------------------|
| Step 1: Williams Portal Link:<br><u>https://ejyq.fa.us2.oraclecloud.com/fscmUI/faces/FndOverview?fndGloba</u><br><u>ortal_supplier_portal</u>                                                                                                    | <u>lltemN</u> | VodeId=ite                | mNode_si                                | upplier_p          | <u>)</u>                   |
| Step2: Scroll to the bottom of the page to Company Profile. Click on Mar                                                                                                    | nage P        | rofile.                   | Company Pro    Manage F                 | file<br>Profile    |                            |
| Step 3. Select <b>Edit</b> . You will receive a warning that a change order will be                                                                                                    | e creat       | ed. Click                 | ſes.                                    |                    |                            |
| Company Profile<br>Corganization Details Tax Identifiers Addresses Contacts Paym<br>General<br>Company SPRING HILL FARMS LLC<br>Supplier Number 1009991<br>Supplier Number 1009991<br>Status Active<br>Supplier Number 1009991<br>Status Active<br>Supplier Number 100991<br>Status Active<br>Supplier Number 100991<br>Status Active<br>Supplier Number 100991<br>Status Active<br>Supplier Number 100991<br>Status Active<br>Supplier Number 100991<br>Status Active<br>Supplier Number 100991<br>Status Active<br>Supplier Number 100991<br>Status Active<br>Supplier Number 100991<br>Status Active<br>Supplier Number 100991<br>Status Active<br>Supplier Number 10091<br>Status Active<br>Supplier Number 10091<br>Status Active<br>Supplier Number 10091<br>Status Active<br>Supplier Number 10091<br>Status Active<br>Supplier Number 10091<br>Status Active<br>Supplier Number 10091<br>Status Active<br>Supplier Number 10091<br>Status Active<br>Su | đ             |                           | Edg Dgne                                |                    |                            |
| Edit Profile Change Request: 2932134 Change Description                                                                                                    | Del           | ete Change Request Reviet | w Changes Save <u>S</u> ave             | e and Close Cancel |                            |
| Organization Details Tax Identifiers Addressee Contacts Payments Business Classifications Products and Services                                                                                                    |               |                           |                                         |                    |                            |
| Actions 🗸 View 🗸 Format 🗸 🕴 🧨 💥 Status Active 🗸 📰 Freeze 🤞 Wrap                                                                                                    |               |                           |                                         |                    |                            |
| Address Name A Address 1 BIVBY 74/018 12 SI EWIS AVE BIVBY TH SANK US                                                                                                    | Phone         | Address Purpose           | Fax                                     | Active             |                            |
| 2 BROKEN ARROW 74012.PO BOX 90 BROKEN ARROW, TULSAOK, US                                                                                                    |               | Remit to                  |                                         | Active             |                            |
| Step 5. To add a new address, select Actions> Create (or the '+' icon).                                                                                                    |               |                           |                                         |                    |                            |
|                                                                                                    |               |                           |                                         |                    |                            |
| Actions View + Format + Status Active + III Freeze Wrap                                                                                                    |               |                           |                                         |                    |                            |
| Actions Vew Vew Vermat Vew Vermat Vermat Verma                                                                                                    |               | Phone                     | Address Purpose                         | Fax                | Status                     |
| Actions     Vew     Format +     Image: Status     Active +     Image: Status       Crease     e     Active >     Image: Status     Active +       Edit     74008.123 S LEWIS AVE.BIXEY.TULSACK.US                                                                                                    |               | Phone                     | Address Purpose                         | Fax                | Status                     |
| Actions     Vew     Format     Edite     X     Status     Active     Implement       Crease     e     A     Address       Edit     74008.123 S LEWIS AVE.BIX.BY.TULSAOK.US       Deleter     ROW     74012.PO BOX 60.BROW, TULSAOK.US                                                                                                    |               | Phone                     | Address Purpose<br>Ordering<br>Remit to | Fax                | Status<br>Active<br>Active |

Step 6. Add the new address and specify if the address is for orders or will be used for a Remit to. Click **OK** at the bottom of the page or **Create Another**. \*If you want to update a current address, skip to Step 9\*

| * Address Name   | 3 TULSA              | * Address     | V Ordering     |
|------------------|----------------------|---------------|----------------|
| * Country        | United States 🔹      | Purpose       | Remit to       |
| Postal Code      | 74103                | •             | RFQ or Bidding |
| Address Line 1   | 112 EAST MAIN STREET | Phone         |                |
| Address Line 2   |                      | Fax           | 1 <b>v</b>     |
| Address Line 3   |                      | Email         |                |
| Address Line 4   |                      | Inactive Date | m/d/yy         |
| City             | Tulsa                | Status        | Active         |
| County           | Tulsa                |               |                |
| State            | ОК                   | -             |                |
| Postal Code Extr |                      |               |                |
| Language         |                      |               |                |
| Language         | •                    |               |                |

Step 7: Add a clear change description of what you address you have added. Select Review Changes.

| Edit Profile Change Request: 2932134                                                                                                    | Delete | Change Request Review Changes | Save <u>S</u> ar | ve and Close Cancel |
|----------------------------------------------------------------------------------------------------|--------|-------------------------------|------------------|---------------------|
| Change Description       Address - 3 TUL SA for POH         Organization Details       Tax Identifiers       Addresses         Contacts       Payments       Business Classifications         Products and Services         Actions          View          Format            X Status       Active |        |                               |                  |                     |
| Address Name 🛆 🗸 Address                                                                                                    | Phone  | Address Purpose               | Fax              | Status              |
| 1 BIXBY 74008,123 S LEWIS AVE,BIXBY, TULSAOK,US                                                                                                    |        | Ordering                      |                  | Active              |
| 2 BROKEN ARROW 74012,PO BOX 90,BROKEN ARROW, TULSAOK US                                                                                                    |        | Remit to                      |                  | Active              |
| 3 TULSA 74103,112 EAST MAIN STREET, TULSA, TULSADK, US                                                                                                    |        | Ordering                      |                  | Active              |

Columns Hidden 3

## Step 8: Confirm proposed changes are correct and select Submit.

| Review Changes                                         |       |                 |     | Edit   | it <u>C</u> ancel |
|--------------------------------------------------------|-------|-----------------|-----|--------|-------------------|
| Change Description Added new address - 3 TULSA for POs |       |                 |     |        |                   |
| 11                                                     |       |                 |     |        |                   |
| # Addresses                                            |       |                 |     |        |                   |
| View 🔻 Format 🔻 🏢 Freeze 🚚 Wrap                        |       |                 |     |        |                   |
| Address Name 🛆 🗢 Address                               | Phone | Address Purpose | Fax | Status | Details           |
| 3 TULSA 74103,112 EAST MAIN STREET,TULSA, TULSAOK,US   |       | Ordering        |     | Active | 1                 |
| Columns Hidden 3                                       |       |                 |     |        |                   |

## Step 9: To update one of the current addresses, Select the Address tab.

| Edit Profile Change Re             | equest: 2932134                                    |                                | Dele  | te Change Request Review Ch | anges Save <u>S</u> | ave and Close Cancel |
|------------------------------------|----------------------------------------------------|--------------------------------|-------|-----------------------------|---------------------|----------------------|
|                                    | Change Description                                 |                                |       |                             |                     |                      |
| Organization Details Tax Identifie | Addresses Contacts Payments Business Classifi      | ications Products and Services |       |                             |                     |                      |
| Actions 🗸 View 👻 Format 🗸          | 🕂 💉 X Status Active 👻 🏢 Freeze 🚽                   | l Wrap                         |       |                             |                     |                      |
|                                    |                                                    |                                |       |                             |                     |                      |
| Address Name 🛆                     |                                                    |                                | Phone | Address Purpose             | Fax                 | Status               |
| Address Name 🔺                     | Address<br>74008,123 S LEWIS AVE,BIXBY,,TULSAOK,US |                                | Phone | Address Purpose Ordering    | Fax                 | Status<br>Active     |

Step 10: Highlight the address that needs updated and select the Actions> Edit (or the pencil icon).

| Edit Profile Change Request: 2932135                                                                                               | Delet | e Change Request Review Changes | Save <u>S</u> ave | and Close Cancel |
|----------------------------------------------------------------------------------------------------|-------|---------------------------------|-------------------|------------------|
| Change Description Organization Details Tax Identifiers Addresses Contacts Payments Business Classifications Products and Services |       |                                 |                   |                  |
| Active Vew - Format - + 🖉 💥 Status Active 💙 📄 Freeze 🚽 Wrap                                                                        |       |                                 |                   |                  |
| Create e 🛆 🗢 Address                                                                                                    | Phone | Address Purpose                 | Fax               | Status           |
| Edd 74008.123 S LEWIS AVE BIXEY, TULSAOK US                                                                                        |       | Ordering                        |                   | Active           |
| Delete ROW 74012.PO BOX 90.BROKEN ARROW, TULSAOK.US                                                                                |       | Remit to                        |                   | Active           |
| Columns Hidden 3                                                                                                    |       |                                 |                   |                  |

| Step 11: Upda                            | ate the address as needed. In this example,                                  | a PO address was added to line 2. Select OK.                            |
|------------------------------------------|------------------------------------------------------------------------------|-------------------------------------------------------------------------|
|                                          | Edit Address: 1 BIXBY                                                        | ×                                                                       |
|                                          | * Address Name 1 BIXBY * Ad                                                  | idress 🕑 Ordering 🛛                                                     |
|                                          | * Country United States                                                      | Impose Remit to                                                         |
|                                          | Postal Code 74008                                                            | RFQ or Bidding                                                          |
|                                          | Address Line 1 123 S LEWIS AVE                                               | Phone V V                                                               |
|                                          | Address Line 2 PO BOX 100                                                    | Fax v v                                                                 |
|                                          | Address Line 3                                                               |                                                                         |
|                                          | Address Line 4                                                               | e Date m/d/yy Ub<br>Status Active re:                                   |
|                                          | City Bixby                                                                   | m                                                                       |
|                                          | County Tulsa                                                                 | **                                                                      |
|                                          | State OK 🗸                                                                   |                                                                         |
|                                          | Postal Code Extn 8523                                                        |                                                                         |
|                                          | Language 🗸                                                                   |                                                                         |
|                                          |                                                                              | OK Cancel                                                               |
|                                          |                                                                              |                                                                         |
|                                          |                                                                              |                                                                         |
|                                          |                                                                              |                                                                         |
| Sten 12. Regu                            | uired documentation - For a headquarters a                                   | ddress change attach a W-9 with the new address. For a                  |
| remittance ad                            | dress change attach a blank invoice or $W_{-}Q$                              | with the new address. Go to <b>Organization Details</b> click the $'+'$ |
| sign payt to At                          | ttachments, and add the document. <b>Click O</b>                             | <i>v</i>                                                                |
| Sign next to A                           |                                                                              | η.                                                                      |
| Edit Profile Change Req                  | juest: 3041184                                                               |                                                                         |
|                                          | Change Description                                                           |                                                                         |
| Organization Details Tax Identifiers     | s Addresses Contacts Payments Business Classifications Products and Services |                                                                         |
| ⊿ General                                |                                                                              |                                                                         |
|                                          | * Supplier Name SPRING HILL FARMS LLC                                        | Tax Organization Type Partnership                                       |
|                                          | Supplier Number 1010974 Supplier Type SERVICE PROVIDER                       | Status Active                                                           |
| ∡ Identification                         |                                                                              |                                                                         |
|                                          |                                                                              |                                                                         |
| Edit Profile Change Reques               | st: 3041184                                                                  |                                                                         |
|                                          | Change Description                                                           |                                                                         |
| Organization Details Tax Identifiers Ar  | difesses Contacts Payments Business Classifications Products and Services    |                                                                         |
| ⊿ General                                |                                                                              |                                                                         |
|                                          | * Supplier Name SPRING HILL FARMS LLC<br>Supplier Number 1010974             | Tax Organization Type Partnership                                       |
| Aldontification                          | Supplier Type SERVICE PROVIDER                                               | ×                                                                       |
| a identification                         | D-U-H-S Number File Name or URL                                              | Title Description Attached By Attached Da                               |
| c                                        | Pie Vew W-9.000x Update_                                                     | LISA SHOWALT 917/211.11 f                                               |
| A Corporate Profile                      | Rows Selected 1 Columns Hidden 1                                             |                                                                         |
|                                          | Var Established                                                              |                                                                         |
| CL 42                                    |                                                                              |                                                                         |
| Step 13: Inclu                           | ide a very clear change description and sele                                 | ct Review Changes.                                                      |
| Edit Brofile Change Begunst              | ~ 2014104                                                                    |                                                                         |
| Edit Profile Change Request              | : 3041184                                                                    | Delete Change Require: Annow Changes Save Save and Close Cancel         |
|                                          | Change Description Access to box 100 to the 2 of 4 birty address             |                                                                         |
| Organization Details Tax Identifiers Add | dresses Contacts Payments Business Classifications Products and Services     |                                                                         |
| ⊿ General                                |                                                                              |                                                                         |
| s                                        | Suppler Name SPRING HILL FARMS LLC Uppler Number 1010974                     | Tax Organization Type   Parinership v<br>Status Active                  |
|                                          | Supplier Type SERVICE PROVIDER                                               | Attachments New W9 dox + 🗶                                              |

| Step 14: Confirm proposed changes are correct and select Submit.    |       |                 |     |             |                |
|---------------------------------------------------------------------|-------|-----------------|-----|-------------|----------------|
| Review Changes                                                      |       |                 |     | Edit Submit | <u>C</u> ancel |
| Change Description Added PO Box 100 to line 2 of 1 Bixby<br>address |       |                 |     |             |                |
| 1                                                                   |       |                 |     |             |                |
| ▲ Addresses                                                         |       |                 |     |             |                |
| View 🔻 Format 💌 🔢 Freeze 🚽 Wrap                                     |       |                 |     |             |                |
| Address Name 🔊 🔿 Address                                            | Phone | Address Purpose | Fax | Status      | Details        |
| 1 BIXBY 74008,123 S LEWIS AVE.PO BOX 100 BIXBY, TULSAOK US          |       | Ordering        |     | Active      | I.             |
| Columns Hidden 3                                                    |       |                 |     |             |                |

*Note: If you do not Review Changes and Submit, the change order will be incomplete, and Williams will not be notified of the request. Do not just SAVE the change.*